## AltaGPS-raportti Minun Maatilani-ohjelmasta

- 1. Kirjaudu Minun Maatilani-ohjelmaan osoitteessa www.minunmaatilani.fi
- 2. Valitse Nauta-valikosta "Tapahtumat ja listaukset"
- 3. Valitse pudotusvalikosta "Nautarekisterin eläimet"
- 4. Klikkaa hammasratas-painiketta, jotta voit luoda uuden raporttipohjan
- 5. Valitse kuvan osoittamat tiedot ja päivitä raportti. Tällöin tallennus-painike muuttuu oranssiksi, jolloin uuden raportin voi nimetä, esimerkiksi "AltaGPS"

| ់<br>ស្រ្ហិ Sarakkeiden valin | a ja esitysjärjestys                                                                                                    | ×                            |
|-------------------------------|----------------------------------------------------------------------------------------------------|------------------------------|
| rr<br>Korva Nimi Sukupuoli    | iedot X<br>Rotu Kayttó Syntymäpäiva ISä X<br>EU-tunnus Nimi Tulopäivä Pitopaikka X<br>EU-tunnus Nimi                                    | Isän Isä X<br>EU-tunnus Nimi |
| Perustiedot ja polveutuminen  | Vasikan ruokinta Nautarekisterin tapahtumat Tapahtumat Jalostus Rakennearvostelu<br>0/44 2/22 0/74 0/14 0/40                            | Q, Haku                      |
|                               | Perustiedot<br>Karjatunnus EU-tunnus EU-tunn. 4 viim. numeroa Korva Nimi Sukupuoli Rotu Käyttö Syntymäpälvä Ikä, pv<br>Kantakirjanumero | ✓ X 6/11                     |
| 5<br>2<br>5                   | Kantajaemä<br>EU-tunnus Korva Nimi Rotu                                                                                                 | √ X 0/4                      |
|                               | Geneettinen emä<br>EU-tunnus Korva Nimi Rotu                                                                                            | ✓ X 0/4                      |
| 2<br>6<br>6                   | Isä<br>EU-tunnus Nimi Rotu Kantakirjanumero isyys                                                                                       | ✓ X 2/5                      |
|                               | Emän emä<br>EU-tunnus Nimi Kantakirjanumero                                                                                             | ✓ X 0/3                      |
|                               | Emănică                                                                                                    | ▼ Paivitä raportti           |

RAPORTIN TIEDOT **Perustiedot**: Korva, Nimi, Sukupuoli, Rotu, Syntymäpäivä; **Isä**: EU-tunnus, Nimi; **Tulo**: Tulopäivä; **Emän isä**: EU-tunnus, Nimi; **Isän isä**: EU-tunnus, Nimi

- 6. Kun uusi raporttipohja on luotu, raportin voi tulostaa tulostus-painikkeesta
- 7. Kun raportti on valmis tulostettavaksi, muuta tiedosto ensimmäisestä pudotusvalikosta PDF:stä Exceliksi
- 8. Paina tulosta. Tällöin tiedosto tallentuu ladattuihin tiedostoihin
- 9. Lähetä raportti sähköpostilla oman edustajasi osoitteeseen etunimi.sukunimi@huitinholstein.net otsikolla AltaGPS ja sukunimi